#### **Table of Contents**

- Page 1-2 -- Health Assessment
- Page 3-4 -- Allowable Activities (Completed Activities/Rewards History)
- Page 5 -- Personal Challenges, Self-Guided Programs, Trackers, access Progress Check-in and My Health
- Page 5 -- My Plan
- Page 6 -- Resources (Health Content, Symptom Checker, Well-being Content, Family Content, Reports and Assessments)

#### Health Assessment prompt upon logging in

Upon successful log-in to Better You Strides, users will be asked to complete Health Assessment (if they haven't completed at that time). This remains the same.

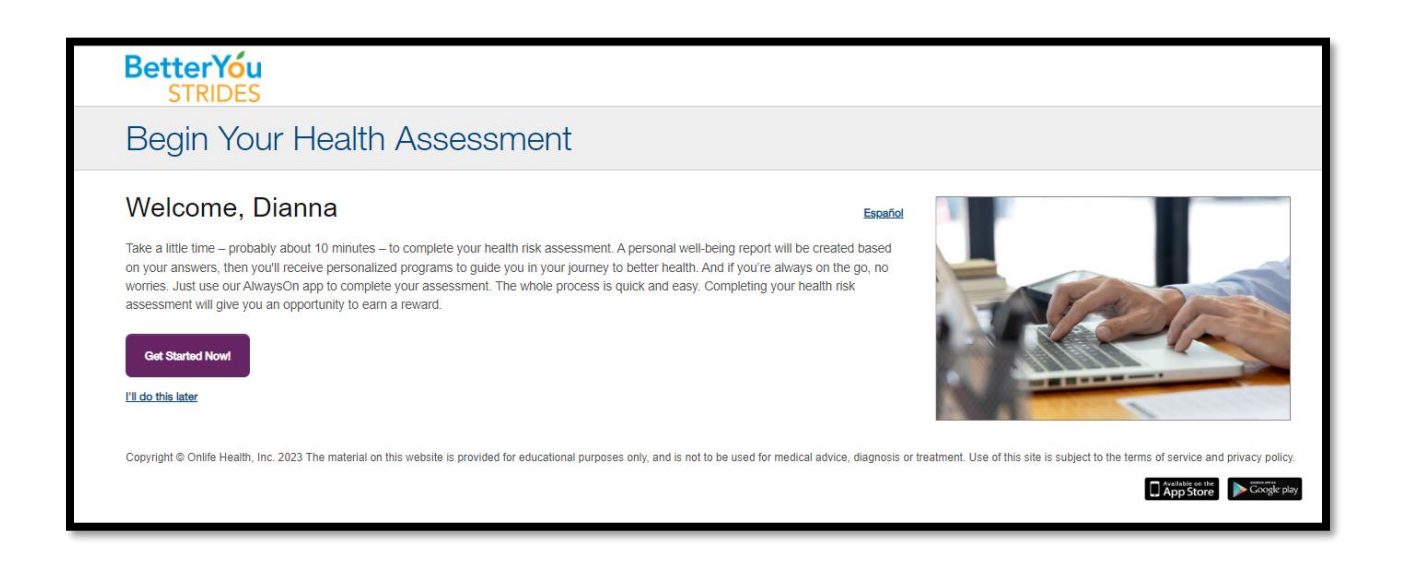

## Dashboard if HA is not yet complete

If Health Assessment isn't complete, the Dashboard note this and provide a link to Start Assessment

| My Health Jo<br>Step 1<br>Take Health<br>Assessment | Step 2<br>Biometric<br>Screening | Step 3<br>Corporate<br>Challenge | Step 4<br>Preventive Health:<br>Reducing Your<br>Risks | Health Assessment<br>You still need to take your health<br>assessment. Once you do, you can view<br>your health report and find out what<br>health goal you need to work on first. | Rewards<br>You do not have any rewards available<br>to redeem. |
|-----------------------------------------------------|----------------------------------|----------------------------------|--------------------------------------------------------|----------------------------------------------------------------------------------------------------|----------------------------------------------------------------|
|                                                     |                                  |                                  | <u>Next steps</u> >                                    | Start Assessment                                                                                                    | Allowable Activities                                           |

# Dashboard once HA is complete

Once the Health Assessment is complete, the Health Assessment box on Dashboard will change to provide Top Win and Improve verbiage with links to Review Reports or View Assessment. Rewards updates to display earned dollars/badge for completed activities.

| BetterYóu<br>STRIDES          | Dashboard Allowa                             | ble Activities Health                                                              | Assessment My P                                                                                                    | lan Resources 🗸                                                               |                                                                                              |
|-------------------------------|----------------------------------------------|------------------------------------------------------------------------------------|----------------------------------------------------------------------------------------------------|-------------------------------------------------------------------------------|----------------------------------------------------------------------------------------------|
| My Health Journey at a Glance | Step 4<br>Maintaining Your<br>Healthy Weight | Health Assee<br>Top Win<br>You have made<br>the best choice to<br>not use tobaccol | ssment<br>improve<br>You may want to<br>consider<br>implementing<br>healthier ways to<br>manage your<br>blood pressure. | Rewards<br>Dollars<br>\$75<br>\$400 max per<br>year - 10/1/2023-<br>8/15/2024 | BADGE<br><b>0</b> BADGE(S)<br>\$400 on platform<br>max per year -<br>10/1/2023-<br>8/15/2024 |
|                               | Next steps >                                 | View Assessment                                                                    | Review Reports                                                                                                    |                                                                               | Allowable Activities<br>Rewards History                                                      |

#### **Allowable Activities**

Allowable Activities can now be found at the top of the Dashboard or in the within the Health Journey section in middle of Dashboard.

Allowable Activities will now be visible as cards instead of as line items. Once an Allowable Activity is complete, it will be removed from the listing and placed in Completed Activities and Rewards History sections of platform.

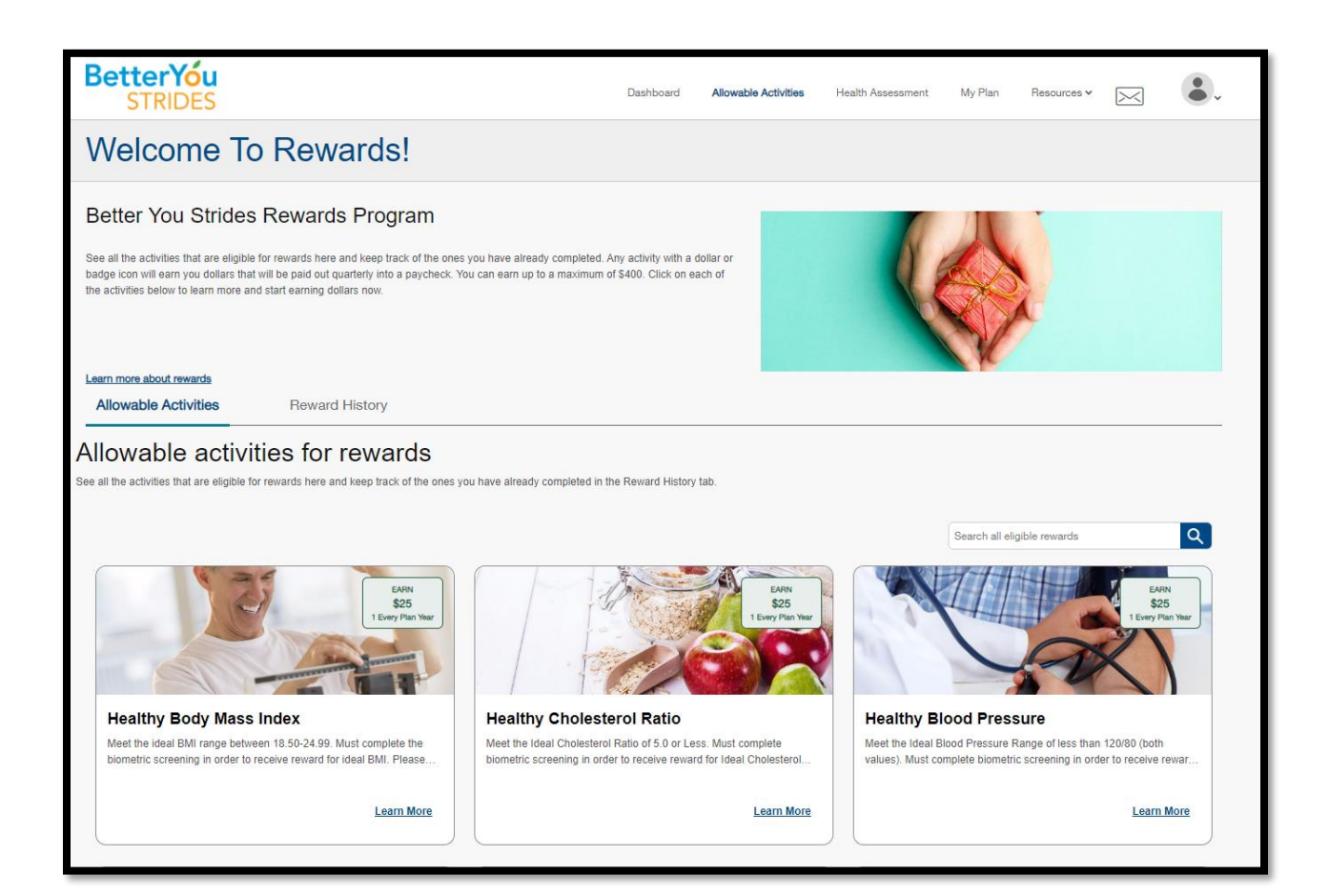

Once an activity is completed, the card will be removed from the Allowable Activities section and listed within the Completed Activities list from the Dashboard tab (3<sup>rd</sup> option in middle of page) and Rewards History section.

# **Completed Activities:**

| My Health Journey at a Glance                                              |                                              | Health Assessm                                                     | nent                                                                                                    | Rewards                                                        |                                                                                  |   |
|----------------------------------------------------------------------------|----------------------------------------------|--------------------------------------------------------------------|----------------------------------------------------------------------------------------------------|----------------------------------------------------------------|----------------------------------------------------------------------------------|---|
| Step 1<br>Take Health Assessment Biometric Screening Corporate Challenge M | Step 4<br>Aaintaining Your Healthy<br>Weight | Top Win<br>You have made the<br>best choice to not use<br>tobacco! | (i) Improve<br>You may want to<br>consider implementing<br>healthier ways to<br>manage your blood<br>pressure. | DOLLARS<br>\$75<br>\$400 max per year -<br>10/1/2023-8/15/2024 | BADGE<br>BADGE(S)<br>\$400 on platform max<br>per year - 10/1/2023-<br>8/15/2024 |   |
|                                                                            | Next steps >                                 | View Assessment                                                    | Review Reports                                                                                                 |                                                                | Allowable Activities<br>Rewards History                                          |   |
| Health Journey In-Progress Activities C                                    | ompleted Activities                          | Browse All Activitie                                               | 95                                                                                                    |                                                                |                                                                                  |   |
| Completed Activities                                                       |                                              |                                                                    |                                                                                                    |                                                                |                                                                                  | - |
|                                                                            |                                              |                                                                    |                                                                                                    |                                                                |                                                                                  |   |
| Take Health Assessment<br>Completed On December 01, 2023                   |                                              |                                                                    |                                                                                                    |                                                                |                                                                                  |   |
| View Results                                                               |                                              |                                                                    |                                                                                                    |                                                                |                                                                                  |   |
|                                                                            |                                              |                                                                    |                                                                                                    |                                                                |                                                                                  |   |

### **Reward History:**

| Dollars                                                                    |                                           | Badge<br>Earn a badge for completing your biometric screening! You will     |                            |
|----------------------------------------------------------------------------|-------------------------------------------|-----------------------------------------------------------------------------|----------------------------|
| can op to a maniferror of four a your min of made quartery.                | CURRENT BALANCE                           | receive \$75 in a paycheck following completion of the biometric screening. | CURRENT BALANCE            |
|                                                                            | \$15<br>\$400 max per voor                |                                                                             | \$400 on platform max por  |
|                                                                            | 10/1/2023-8/15/2024                       |                                                                             | year - 10/1/2023-8/15/2024 |
|                                                                            |                                           |                                                                             |                            |
|                                                                            | ·                                         |                                                                             |                            |
| Iowable Activities Reward History                                          |                                           |                                                                             |                            |
|                                                                            |                                           |                                                                             |                            |
| ack your journey to a healthie                                             | er you                                    |                                                                             | [ <del>\</del> ]           |
| gratulations for taking steps to a healthier you. See all that you have ac | complished below in the Reward History pa | age. Go to the Allowable Activities to                                      | Export                     |
| all the opportunities for you to continue on your journey and earn more    | rewards.                                  |                                                                             |                            |

User can view all Personal Challenges, Self-Guided Programs, Trackers, access Progress Check-in and My Health from the <u>Browse All Activities</u> tab of Dashboard in middle of screen.

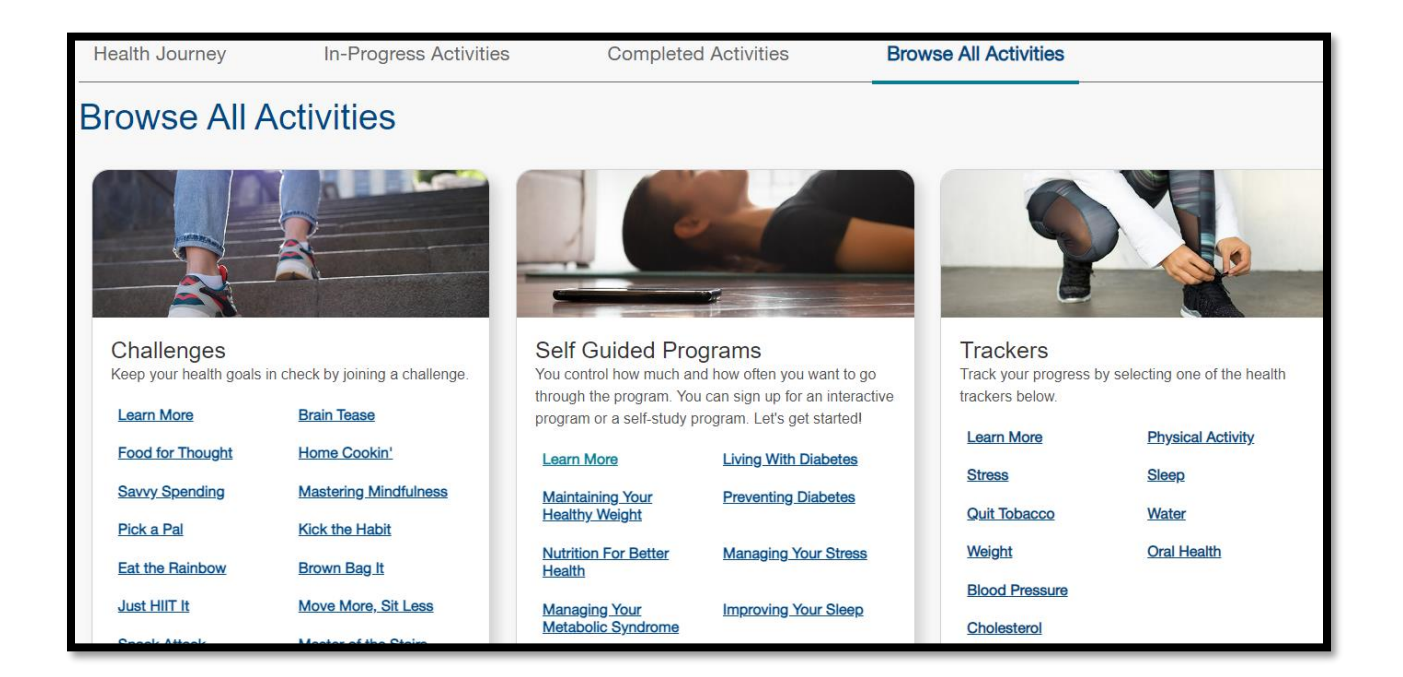

My Plan section where users can access the OCBOCC Wellness Page and Tobacco Free Florida along with other helpful links is accessible from the top of Dashboard.

| BetterYóu<br>STRIDES                                                                                                    | Dashboard | Allowable Activities | Health Assessmer | nt My Plan                                                                                                    | Resources 🗸                               |                                 | ••••        |
|----------------------------------------------------------------------------------------------------|-----------|----------------------|------------------|----------------------------------------------------------------------------------------------------|-------------------------------------------|---------------------------------|-------------|
| My Plan                                                                                                    |           |                      |                  |                                                                                                    |                                           |                                 |             |
| My Plan                                                                                                    |           |                      |                  | Helpful Li                                                                                                    | nks                                       |                                 |             |
| Let's get started. There's no better time than now to take control of your health and well-being. Use the tools in this program to stay on track with your preventive screenings, help manage chronic conditions and challenge yourself to be even better. You'll not only be healthier, you'll have the opportunity to earn rewards along the way.<br>Taking a proactive approach, may include getting an annual health assessment that can help discover many concerns early. That could mean the difference in undergoing a successful treatment or finding a more effective management of issues, such as cancers and chronic illnesses.<br>For more information about your plan's benefits, call us at 800-352-2583 from 9 a.m5 p.m. EST Monday-Thursday and 9 a.m6 p.m. EST Friday. |           |                      |                  | <ul> <li>My Plan</li> <li>Important Info for Wellness</li> <li>Quit Tobacco Nowl</li> <li>Better You Monthly Newsletter</li> <li>Next Steps Health Coaching</li> <li>Healthy Addition Prenatal Program</li> <li>Looking for a doctor? You'll find one here</li> </ul> |                                           |                                 |             |
|                                                                                                    |           |                      |                  | Our mobile app keeps Florida Blue right at your fingertips     Have questions about your benefits? We're here for you                                                                                                    |                                           |                                 |             |
|                                                                                                    |           |                      |                  | Blue365 is free     Florida Blue Cer                                                                                                    | to join and big on<br>nters are great par | <u>rewards</u><br>tners on your | health care |

<u>Resources</u> section will house Health Content, Symptom Checker, Well-being Content, Family Content, Reports and Assessments. This remains the same, just found on top of main Dashboard instead of menu bar.

| My Pla         | an Resources ~     | , |
|----------------|--------------------|---|
|                | Health Content     |   |
|                | Symptom Checker    |   |
| lelpfu         | Well-being Content |   |
|                | Family Content     |   |
| <u>My Plan</u> | Reports            |   |
| Important      |                    |   |
| Quit Toba      | Assessments        |   |
| Better You     | Monthly Newsletter |   |